## Google Forms & Ideolve integration with Zapier

## Preparation

• First, you have to create a free Ideolve account by going through the following link: https://ideolve.mithi.com/ (https://ideolve.mithi.com/).

|          | ideol                                           | ve    |  |
|----------|-------------------------------------------------|-------|--|
| S I Rees | Sign Up                                         |       |  |
| A I Car  | Your Full Name *<br>You can't leave this empty. |       |  |
|          | Email *                                         | 0     |  |
|          | Create a password *                             | •     |  |
|          | Confirm your password *                         | •     |  |
|          | REGISTER                                        |       |  |
|          | know more about ideolve                         | 1 2 3 |  |

• Then, create a Google Form using your Google Account. Refer to this guide (https://support.google.com/a/users/answer/9303071?hl=en)to learn more about it.

## Get Started with the Integration

• Sign up on Zapier by following this like: https://zapier.com/sign-up (https://zapier.com/sign-up).

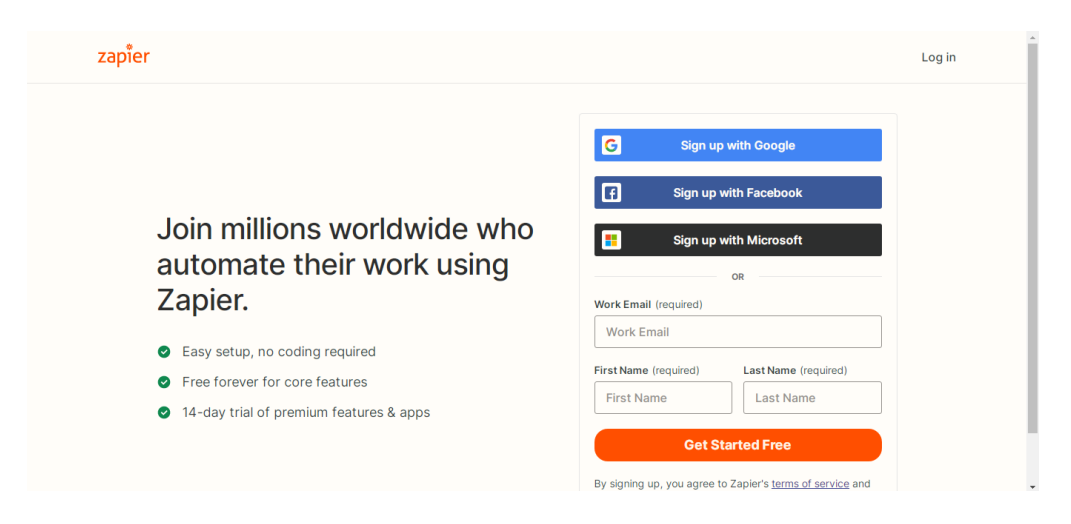

• Click the "+Create Zap" button on the left side of the Zapier site after logging in.

| × zapier        | ۵ د.                                                                                                 |
|-----------------|----------------------------------------------------------------------------------------------------|
| + Create Zap    | ✓ Welcome to Zapier!                                                                                 |
| Dashboard       |                                                                                                    |
| 🛟 Zaps          | Create your own workflow                                                                             |
|                 | Know exactly what you want to build? Select the apps you want to connect to start your custom setup. |
| Free Plan       | Connect this app with this one!                                                                      |
| Tasks 0 / 1,000 | O     Search for an app                                                                              |
| Zaps Unlimited  |                                                                                                    |

• For the App under "Trigger," select Google Forms

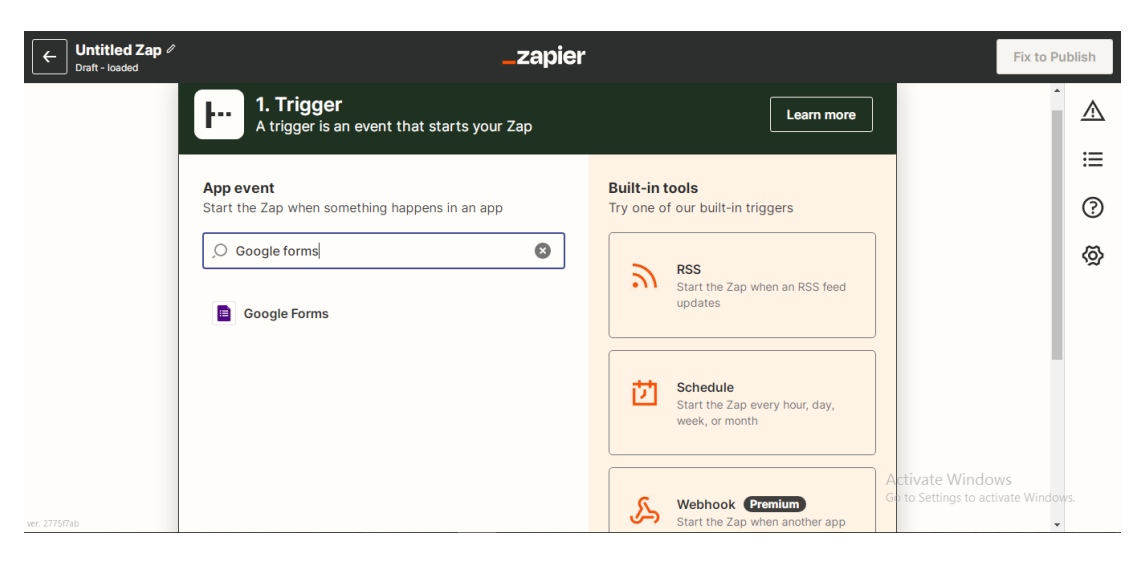

• Under the Event, choose "New form response" and click on Next.

| ← Untitled Zap Ø<br>Draft - last saved 2 sec | onds ago <b>_ zapier</b>                                                                                                    |                                            | Fix to Publish                            |
|----------------------------------------------|----------------------------------------------------------------------------------------------------|--------------------------------------------|-------------------------------------------|
|                                              | <ul> <li>I. Google Forms</li> </ul>                                                                                                    | •••                                        | Â                                         |
|                                              | ^ Choose app & event                                                                                                    | 0                                          | :=<br>⑦                                   |
|                                              | Google Forms Change                                                                                                    |                                            | 0                                         |
|                                              | Event (required)                                                                                                    |                                            | \<br>\<br>\<br>\<br>\<br>\<br>\<br>\<br>\ |
|                                              | ,O ¢hoose an event                                                                                                    | 0                                          | F                                         |
|                                              | New Yorm Response Instant Instant Inst | 0                                          |                                           |
|                                              | New or Updated Form Response Instant                                                                                                    | Activate Window     Go to Settings to acti | NS<br>vate Windows.                       |
| ver. 2775f7ab                                | ÷                                                                                                    |                                            | -                                         |

• Next, link the Google Account in which you've created the Google Form and click on Continue

| ← Untitled Zap ∅<br>Draft - saved | _zapier                                                                                                    |                                            | Fix to Publish     |
|-----------------------------------|----------------------------------------------------------------------------------------------------|--------------------------------------------|--------------------|
|                                   | <ul> <li>I. New Form Response in Google Forms</li> </ul>                                                                                                    |                                            | <br>               |
| _                                 | √ Choose app & event                                                                                                    |                                            | 0                  |
|                                   | ^ Choose account                                                                                                    |                                            | 0                  |
|                                   | Google Forms account: (required)                                                                                                    |                                            | <b>\$</b>          |
|                                   | Google Forms is a secure partner with Zapier. <u>Your credentials are encrypted &amp; can be removed at any time</u> . You can <u>manage</u><br>all of your connected accounts here. |                                            | Ø                  |
|                                   | Continue                                                                                                    |                                            |                    |
|                                   | Set up trigger                                                                                                    | Activate Window<br>Go to Settings to activ | 'S<br>ate Windows. |
| ver. 2775f7ab                     |                                                                                                    |                                            | -                  |

• Under the "Set up Trigger Section", you need to now choose the Google form that you have created.

| ← Untitled Zap ∅<br>Draft - saved | _zapier                              |                                           | Fix to Publish              |
|-----------------------------------|--------------------------------------|-------------------------------------------|-----------------------------|
|                                   | I. New Form Response in Google Forms | •                                         | Â                           |
|                                   | Choose app & event     O             |                                           |                             |
|                                   | ✓ Choose account                     |                                           | 0                           |
|                                   | ∧ Set up trigger                     |                                           | <u>ھ</u>                    |
|                                   | Form (required)                      |                                           | , w                         |
|                                   | Contact Information 1                |                                           | <u></u><br><u></u> <i>∎</i> |
|                                   | Refresh fields Continue              |                                           |                             |
| ver. 2775f7ab                     | Test trigger                         | Activate Window<br>Go to Settings to acti | WS<br>ivate Windows.        |

• Remember to have at least one response in your Google form since now we have to test the trigger to see if it captures all the information.

| ← Untitled Zap ∅<br>Draft - saved | _ zapier                                                                                                    |                              | Publish |
|-----------------------------------|----------------------------------------------------------------------------------------------------|------------------------------|---------|
|                                   | $\lor$ Choose app & event                                                                                              | <b>O</b>                     | Â       |
|                                   | $\vee$ Choose account                                                                                                  | •                            | :=      |
|                                   | $\sim$ Set up trigger                                                                                                  | •                            |         |
|                                   | ∧ Test trigger                                                                                                    | •                            | (?)     |
|                                   |                                                                                                    |                              | 0       |
|                                   | We round a form response!<br>This form response was found in your Google Forms account. Learn more about test data.    |                              | Ø       |
|                                   | Form Response B                                                                                                    |                              | F       |
|                                   | ,O Search                                                                                                    |                              |         |
|                                   | responseld: ACYDBNh2nmPwdUP_Uqh36kvQHl8ClcVH4yspdiJkfBMW06S5XQcfjolHpybD0UJQFA<br>createTime: 2022-06-16T06:20:06.452Z |                              |         |
|                                   | lastSubmittedTime: 2022-06-16T06:20:06.452383Z                                                                         | Activate Windows             |         |
| ver. 2775f7ab                     | id: ACYDBNh2nmPwdUP_Uqh36kvQHl8ClcVH4yspdiJkfBMW06S5XQcfjolHpybD0UJQFA<br>320744c8: Hello                              | Gene Settings to activate wi | •       |

• After testing the trigger, now we have to set up the Action. Under the Action tab, Choose the Ideolve app.

| ← Untitled Zap ∅<br>Draft - saved | _zapier                                                                                                    | Fix to Put                                             | olish   |
|-----------------------------------|----------------------------------------------------------------------------------------------------|--------------------------------------------------------|---------|
| ſ                                 | Υ<br>·                                                                                                    | ^                                                      |         |
|                                   | Image: Contract of the second second seco |                                                        | ≔       |
|                                   | ∧ Choose app & event                                                                                                    |                                                        | ?       |
|                                   | Change                                                                                                    |                                                        | $\odot$ |
|                                   | Event (required)                                                                                                    |                                                        | Ø       |
|                                   | O Choose an event                                                                                                    |                                                        | Ð       |
|                                   | This is performed when the Zap runs.                                                                                                    |                                                        |         |
|                                   | To continue, choose an event                                                                                                    |                                                        |         |
| ver. 2775f7ab                     | ÷                                                                                                    | Activate Windows<br>Go to Settings to activate Windows | 5.      |

• The new event to add every time an entry is made is to add a new note. Choose "Add Note" under Event and continue.

| ← Untitled Zap ∅<br>Draft - saved | _zapier                                                                    |                                            | Fix to Publish     |
|-----------------------------------|----------------------------------------------------------------------------|--------------------------------------------|--------------------|
|                                   | Action                                                                     |                                            |                    |
|                                   | 2. Add Note in Ideolve                                                     |                                            | =                  |
|                                   |                                                                            |                                            | 0                  |
|                                   | Change                                                                     |                                            | 0                  |
|                                   | Event (required)                                                           |                                            | Ø                  |
|                                   | Add Note                                                                   |                                            | Ð                  |
|                                   | CREATE red when the Zap runs Add Note Adds a new note to the user Continue |                                            |                    |
| ver 2775f2ab                      | Choose account                                                             | Activate Window<br>Go to Settings to activ | 's<br>ate Windows. |

• Choose your Ideolve account to save the note and Continue.

| ← Untitled Zap ∅<br>Draft - saved | _zapier                                                                                                    |                                            | Fix to Publish      |
|-----------------------------------|----------------------------------------------------------------------------------------------------|--------------------------------------------|---------------------|
|                                   | • Action •                                                                                                    | •                                          |                     |
|                                   |                                                                                                    |                                            | =                   |
|                                   | Choose app & event     Choose app & event     Choose app & e | 2                                          | ?                   |
|                                   |                                                                                                    | 2                                          | 0                   |
|                                   | Ideolve account: (required)                                                                                                    |                                            | ~                   |
|                                   | O Ideolve @mithi.com                                                                                                    |                                            | (2)                 |
|                                   | Lefence is a secure partner with Zapier. Your credentials are encrypted & can be removed at any time. You can manage all of<br>your connected accounts here.                                                                                                    |                                            | Ð                   |
|                                   | Continue                                                                                                    |                                            |                     |
|                                   | ✓ Set up action                                                                                                    | Activate Window<br>Go to Settings to activ | vs<br>vate Windows. |
| ver. 2775f7ab                     | ( <b>1</b> )                                                                                                    |                                            | •                   |

• Setup the action i.e. How you want your note to look. You can include the data you have captured from the Google form and put it in the Note text. Remember that the Note text is in HTML format so you need to use some HTML tags to format the text.

| ← Untitled Zap ∥<br>Draft - saved | _zapier                                                                                                    | Fix to Publi     | ish |
|-----------------------------------|----------------------------------------------------------------------------------------------------|------------------|-----|
|                                   | ^ Set up action                                                                                                    |                  |     |
|                                   | Note Text (HTML) (required)                                                                                                    |                  | ≔   |
|                                   | Name: 1. Name: Kuntal Ayir<br>Phone number: 1. Phone number: 1. Phone n |                  | ?   |
|                                   | Email: @gmail.com                                                                                                    |                  | 0   |
|                                   | Address: 1. Address:<br>                                                                                                    |                  | Ø   |
|                                   | Comments: 1. Comments: Hello                                                                                                    |                  | D:  |
|                                   | Subject (required)                                                                                                    |                  |     |
|                                   | 1. Name: Kuntal Ayir )'s Data                                                                                                    |                  |     |
|                                   | Title to the note you are creating.                                                                                                    |                  |     |
|                                   | Note Origin                                                                                                    | Activate Windows |     |
| ver. 2775f7ab                     | 1.ID: ACYDBNh2nmPwdUPfjolHpybDOUJQFA                                                                                                    |                  |     |

• Once you're done formatting the note, decide what workspace you want to put the note in. Set its permission and the people you want to share the note with and press Continue.

| ← Untitled Zap ∥<br>Draft - saved | _zapier                                     |   | Fix to Publish                                          |
|-----------------------------------|---------------------------------------------|---|---------------------------------------------------------|
|                                   | False                                       | > | ^ _ <b>1</b>                                            |
|                                   | Makes the note uneditable if selected True. |   |                                                         |
|                                   | Workspace (required)                        | _ |                                                         |
|                                   | Kuntal                                      | > | 9                                                       |
|                                   | Select the workspace for the note.          |   | •                                                       |
|                                   | Share note with                             |   | 0                                                       |
|                                   | Choose value                                |   | ~                                                       |
|                                   | Users to share the note with.               |   | Ś                                                       |
|                                   | Set share permissions to users selected     |   | Ð                                                       |
|                                   | Choose value                                |   |                                                         |
|                                   | Set share permissions to the users          |   |                                                         |
| ver. 2775f7ab                     | Refresh fields Continue                     |   | Activate Windows<br>Go to Settings to activate Windows. |

• Now, test the note and see how it appears in Ideolve. It usually takes 3 seconds for the note to appear on Ideolve.

| ← Untitled Zap ∅<br>Draft - saved | _zapier                                                                                                    |                                             | Fix to Publish    |
|-----------------------------------|----------------------------------------------------------------------------------------------------|---------------------------------------------|-------------------|
|                                   | → Send Note to Ideolve<br>To test Ideolve, we need to create a new note. This is what will be created:                                                                             |                                             |                   |
|                                   | O Search item data                                                                                                    |                                             | ?                 |
|                                   | readonly: false notehtmltext: Name:Kuntal Ayir                                                                                                    |                                             | Ø                 |
|                                   | Phone number: <pre><br/>cbr&gt;</pre> Email: <pre>gmail.com<br/></pre> Address: <pre></pre>                                                                                        |                                             | Ø                 |
|                                   | Comments:Hello<br>Subject: Kuntal Ayir's Data<br>origin: ACYDBNh2nmPwdUP_Uqh36kvQHI8ClcVH4yspdiJkfBMWO6S5XQcfjoIHpybDOUJQFA<br>workspaceuuid: 873822ed-57b2-4337-8ea1-135ada7c603d |                                             | Đ                 |
| ver. 2775f7ab                     | Empty fields:<br>Share note with: empty (optional)<br>Set share permissions to us : empty (optional)                                                                               | Activate Window<br>Go to Settings to active | s<br>ate Windows. |

• Open Ideolve and you will receive a new note with the information entered in the Google Form. Publish the Zap and every time the form is filled, a new note with the information will be created.

| (人)    | Home +NOTE<br>Search: keywords, #tag or @user ③ Q<br>All Notes ~                          | < | Kuntal Ayir's Data<br>Created by Kuntal Ayir   Kuntal   Aug 03 2022   2:07 PM<br>+ Add tag<br>Note Comments Files Links Tagged Comments | SHARE : $Q := Q$ |
|--------|-------------------------------------------------------------------------------------------|---|----------------------------------------------------------------------------------------------------|------------------|
| ©<br>© | Kuntal Ayir 1 2 07 PM Kuntal Ayir S Data Name.Kuntal Ayir Phone number     Em.     Kuntal |   | Name:Kuntal Ayir<br>Phone number<br>Email Com<br>Address<br>Comments:Hello                                                              | ₽ 0 ₿            |